## Where are My Courses?

## • How to find my course under current term?

After you login with your student ID, in the course **overview page** (A section set in the middle of the webpage after you login in successfully), your courses are shown as listed .By default only courses under the current school term will be listed so that the webpage will not be overwhelmed.

| UIC Information Space                                                                  |                                                       |                                              |
|----------------------------------------------------------------------------------------|-------------------------------------------------------|----------------------------------------------|
| 北京師范大学 联合国际学院     登進浸金大学 联合国际学院     UNITED INTERNATIONAL COLLEGE  My home ► My courses | Course under the current school will be listed there! | Customise this page                          |
| NAVIGATION I COURSE OVERVIEW My home Site home Site pages                              | et demo                                               | LATEST NEWS IS (No news has been posted yet) |

## • How to find the courses I have learned?

1. To view courses from previous school terms, go to the bottom of the page and

click on the "show all course" to expand other school term sections.

| Badges |                                      |                                  |
|--------|--------------------------------------|----------------------------------|
|        | You have 19 hidden courses (Show     | w all courses)                   |
|        |                                      | Click here you will find all the |
|        |                                      | courses vou have learned!        |
|        | Copyright © UIC. All Rights Reserved |                                  |

2. Or you can find all your courses quickly by finding and click "My course" at

**NAVIGATION** bar at the left side.

## **UIC Information Space**

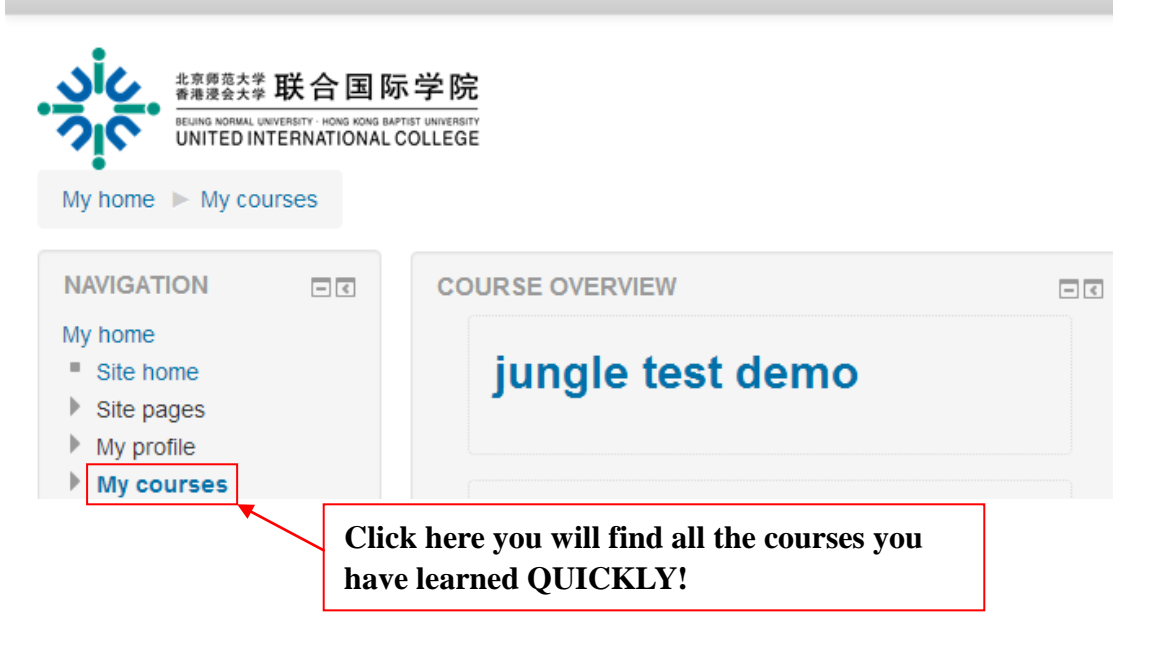